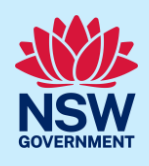

# Submit an application for approval under Section 68 of the Local Government Act

You can apply for approval under Section 68 of the Local Government Act (Section 68 approval) via the NSW Planning Portal (Portal), if the site address is within a participating local government area.

To apply, you will need a NSW Planning Portal account. To register a new account, refer to our *Register for the NSW Planning Portal* quick reference guide or video.

#### Initiate application

You can apply for a Section 68 approval via the NSW Planning Portal using three different methods:

- As a related application initiated during the Development Application (DA) or Complying Development Certificate (CDC) application process, or
- As a related application to a previously submitted DA or CDC (this will pre-populate content in the application form based on information within the related development application), or
- A new standalone application.

Follow the instructions below for your required method.

#### Related application initiated during application process

| 1.             | Log in to the NSW Planning Portal.<br><b>Open</b> the related Development Application or<br>Complying Development Certificate by <b>clicking</b> on the<br>reference number. | [                                                                                              | Reference Number           CDC-9981           CDC-9980           CDC-9966           CDC-9942           CDC-9941:           CDC-9981 |                            |               |
|----------------|----------------------------------------------------------------------------------------------------|------------------------------------------------------------------------------------------------|----------------------------------------------------------------------------------------------------|----------------------------|---------------|
| 2.             | The screen will display an outstanding action for the application.                                                                                                    | Outstanding action/s                                                                           |                                                                                                    |                            |               |
|                | <b>Open</b> the Related Cases tab within the application.<br>Request Related Application, then <b>select</b> the                                                             | You have the following outstanding actions for this<br>• Section 68 of the Local Government Ac | s application:<br>ct application ( <u>Click here</u> to c                                                                           | omplete this application ) |               |
|                | reference for the Section 68 application.                                                                                                    | Application details Documents                                                                  | Certifier details Analyt                                                                                                    | ics Action summary         | Related cases |
|                |                                                                                                    | Description                                                                                    |                                                                                                    | ID Status                  |               |
|                |                                                                                                    | Comptying Development Certificate     Bection 68 of the Local Government Act                   |                                                                                                    | S68-2023-32 In prog        | ress          |
| <b>lote:</b> V | Vhen creating a related application, much of the inform                                                                                                    | ation entered on the re                                                                        | lated application                                                                                                    | on will auto-p             | opulate       |

Progress to step 7.

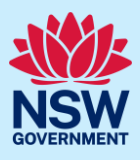

#### Related application to a previously submitted application

| <ol> <li>Log in to the NSW Planning Portal.</li> <li>Open the related Development Application or</li> </ol> | Reference Number 🔤                                    |
|----------------------------------------------------------------------------------------------------|-------------------------------------------------------|
| Complying Development Certificate by <b>clicking</b> on the                                                 | <u>CFT-17076</u>                                      |
| reference number.                                                                                           | <u>SB-2023-20</u>                                     |
|                                                                                                    | <u>REM-961</u>                                        |
|                                                                                                    | ITSOC-2023-278                                        |
|                                                                                                    | PAN-21916                                             |
| 4. Click Request Related Application, then select S.68 of                                                   | Request related application $\sim$ Actions $\sim$ Clo |
| the Local Government Act.                                                                                   | Request Certificate Determination                     |
|                                                                                                    | S.68 of the Local Government Act                      |
|                                                                                                    | Roads Act                                             |
|                                                                                                    |                                                       |

**Note:** When creating a related application, much of the information entered on the related application will auto-populate the new application.

Progress to step 7.

#### Standalone application

| 6.           | Click Create new.                                                   | Create new                                                                                |
|--------------|---------------------------------------------------------------------|-------------------------------------------------------------------------------------------|
|              |                                                                     | n Site Compatibility Certificate                                                          |
|              |                                                                     | S.68 of the Local Government Act                                                          |
|              |                                                                     | Roads Act (S125, S138, S144)                                                              |
|              |                                                                     | Publish on Portal                                                                         |
|              |                                                                     | Post Consent Certificate (CC, OC, SC, PCA, SWC)                                           |
|              | of options within the create a new application drop-<br>down arrow. | Planning Proposal                                                                         |
|              |                                                                     | S                                                                                         |
|              | Select S.68 of the Local Government Act from the list               | Select a digital service                                                                  |
| <b>5.</b> Lo | Log in to the NSW Planning Portal.                                  | Create a new application by selecting the relevant digital service from the options below |

**Note**: When you create a new application, the system will automatically generate a unique reference number that is visible at the top of the application. This reference number will begin with S68.

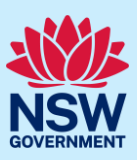

#### Capture applicant details

1. Indicate if the applicant is a business or company.

If Yes;

- Search for the company by choosing an operator, ACN, ABN, or Name
- Enter the search term in the search field
- Click the search icon
- Select a result from the list provided
- Enter the Company email and postal address

| Are you applying on behalf of a business o | r company? * What |  |  |  |  |
|--------------------------------------------|-------------------|--|--|--|--|
| O Yes                                      |                   |  |  |  |  |
| No                                         |                   |  |  |  |  |
|                                            |                   |  |  |  |  |
| Company dotaile                            |                   |  |  |  |  |
| company details                            |                   |  |  |  |  |
|                                            |                   |  |  |  |  |
|                                            | Crowth            |  |  |  |  |
| ABN V Enter here and search                | Search            |  |  |  |  |
| Name                                       |                   |  |  |  |  |
|                                            |                   |  |  |  |  |
| ABN ACN                                    |                   |  |  |  |  |
|                                            |                   |  |  |  |  |
| Trading name                               |                   |  |  |  |  |
|                                            |                   |  |  |  |  |
|                                            |                   |  |  |  |  |
|                                            |                   |  |  |  |  |
| Company email *                            |                   |  |  |  |  |
|                                            |                   |  |  |  |  |
| L                                          |                   |  |  |  |  |
| Address - postal *                         |                   |  |  |  |  |
| · · · · · · · · · · · · · · · · · · ·      |                   |  |  |  |  |
|                                            |                   |  |  |  |  |
|                                            |                   |  |  |  |  |

Note: If you cannot locate an appropriate result, you may select the checkbox to enter the details manually.

2. Verify (and adjust if needed) the application contact details including first and family name, contact number and a valid email address.

**Enter** your postal address and the system will provide suggestions based on the information entered. **Select** an option from the list to proceed.

| Contact details    |  |  |  |  |
|--------------------|--|--|--|--|
| Fitle              |  |  |  |  |
| Please Select ✓    |  |  |  |  |
| First given name * |  |  |  |  |
| Kate               |  |  |  |  |
| Other given name/s |  |  |  |  |
|                    |  |  |  |  |
| Family name *      |  |  |  |  |
| Kelly              |  |  |  |  |
| Contact number     |  |  |  |  |
| 0233334444         |  |  |  |  |
| Email *            |  |  |  |  |
|                    |  |  |  |  |

3. Select Add applicant to enter further applicant details.

Add applicant

**Note**: If you are adding more than one applicant to this application, follow the prompts to nominate the additional applicants' information.

| 4. Click Save and continue. | Save and <u>c</u> ontinue |  |
|-----------------------------|---------------------------|--|
|                             |                           |  |

**Note**: You can also click Cancel to exit, or Save and exit to save all the information input to date, and return to your dashboard. Save and exit will only work if all mandatory fields have been completed.

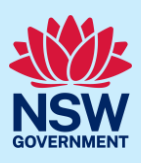

#### Capture application details

| Note: If the application has been initiated as a related application, common fields will be pre-populated. You will be unable |                                 |  |  |  |
|----------------------------------------------------------------------------------------------------|---------------------------------|--|--|--|
| to edit that information.                                                                                                    |                                 |  |  |  |
| 5. Select the type of application.                                                                                            | What is the application type? * |  |  |  |

Section 68 application

Section 68 modification application Section 68 review of determination

**Note:** If you select modification application or review of determination as the application type you will be prompted to capture details of the related approval and if relevant the modification proposal.

| 6. Indicate if the section 68 application relates to a DA or | Is this Section 68 application related to a development application or co |
|--------------------------------------------------------------|---------------------------------------------------------------------------|
| CDC or <b>select</b> No related application.                 | Complying Development Certificate (CDC)                                   |
|                                                              | O Development Application (DA)                                            |
|                                                              | No related application                                                    |

**Note:** If you indicate there is a relationship to a DA or CDC application you will be prompted to enter the related application number.

If the DA or CDC applications were applied for through the NSW Planning Portal, entering the portal application number in the corresponding field will automatically populate the site(s) of development.

7. Enter the site of your development using the Address or Lot /Section number/Plan search functionality.

Repeat as required until all development sites are located.

| Enter address e.g. 66 Harrington Street, Sydne | y NSW 2000                                 | OR                                                   |                    | Enter the Lot number / Section number / Plan<br>number e.g. 4/5/DP1044304<br>e.g. 4/5/DP1044304 |
|------------------------------------------------|--------------------------------------------|------------------------------------------------------|--------------------|-------------------------------------------------------------------------------------------------|
| Address did not display ?                      | selected lot?" check g a driveway crossing | box if there is proposed work to<br>of the footpath? | be located on land | Local Government area EUROBODALLA                                                               |
| -                                              |                                            |                                                      |                    | Map Satellite                                                                                   |
| Street address                                 | Land adjacent to<br>selected lot?          | Lot/Section/Plan                                     | Primary address ★  | Batemans Ba<br>Holiday Reso                                                                     |

**Note:** If the address is registered, a map will display on the right-hand side of the screen with site information including the relevant local government area (LGA) on the left.

You may enter further development sites if applicable.

## Section 68 of the Local Government Act Applicant

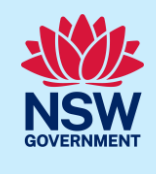

 Identify the primary address for this application, associated lot(s) and whether any work is proposed in the land adjacent to the lot(s). You can delete the address by clicking on the trash icon.

| Street address                     | Land adjacent to<br>selected lot? | Lot/Section/Plan | Primary address * |
|------------------------------------|-----------------------------------|------------------|-------------------|
| 20 CATALINA DRIVE<br>CATALINA 2536 |                                   | 60/——/DP242907 🔽 |                   |

Note: For unregistered addresses, there is no auto-populate feature. You need to select the Address did not display box and enter the address manually.

| Enter address                              | OR                               | E                          |
|--------------------------------------------|----------------------------------|----------------------------|
| e.g. 66 Harrington Street, Sydney NSW 2000 |                                  | n                          |
| Address did not display ? 🔽 🔍              |                                  |                            |
| Enter address*                             | Primary<br>address? <del>*</del> | Local Government area name |
| e.g. 66 Harrington Street, Sydney NSW 2000 |                                  | Council name               |
|                                            |                                  |                            |

This will disable the predictive text feature and map functionality. You will also need to **enter** and **select** the relevant local government area name from the list.

| <b>Note:</b> The Planning controls affecting the property can be viewed by <b>clicking</b> on the arrow next to the property address.  | Planning controls affecting property <ul> <li>20 CATALINA DRIVE CATALINA 2536</li> </ul> Summary of planning controls       |  |  |
|----------------------------------------------------------------------------------------------------|----------------------------------------------------------------------------------------------------|--|--|
|                                                                                                    | Land Application LEP Eurobodalla Local                                                                                      |  |  |
|                                                                                                    | Land Zoning R2: Low Density Re                                                                                              |  |  |
| <ol> <li>Indicate the development type being proposed<br/>including selecting any sub types from the options<br/>available.</li> </ol> | What type of development are you proposing?*                                                                                |  |  |
|                                                                                                    | Water supply, sewerage and stormwater drainage work what<br>Carry out sewerage work                                         |  |  |
|                                                                                                    | Carry out stormwater drainage work                                                                                          |  |  |
| 10. Enter an explanation of the works proposed.                                                                                        | Please provide a brief explanation of the proposed works *                                                                  |  |  |
|                                                                                                    |                                                                                                    |  |  |
| <b>11. Enter</b> an estimated cost of works as a numerical value.                                                                      | Please provide the estimated cost of the works * What is<br>Enter a numerical value including decimal places. Please do not |  |  |
|                                                                                                    |                                                                                                    |  |  |

#### Section 68 of the Local Government Act Applicant

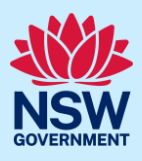

| <ul><li><b>12. Indicate</b> if there are any security or site conditions which may impact the inspection.</li><li>If Yes, you will be prompted to provide further details.</li></ul>                     | Site access<br>Are there any security or site conditions which may impact the person<br>Yes<br>No                                |
|----------------------------------------------------------------------------------------------------|----------------------------------------------------------------------------------------------------|
| 13. If you have selected the Works and activities within<br>Community Lands development type you will be asked<br>to indicate if you intend to operate the outdoor dining<br>area as a licensed premise. | Are you intending to operate the outdoor dining area as a licensed premises? *  Yes No Do you currently hold a liquor Licence? * |
| If yes, you will be asked to <b>indicate</b> if you hold a<br>current liquor licence for the venue and if Yes again,<br>you must <b>enter</b> your liquor licence number.                                | <ul> <li>✓ Yes</li> <li>No</li> <li>Provide the liquor Licence number (begins with LIQ) *</li> </ul>                             |

**Note:** To sell liquor for consumption in an outdoor dining area, you will need to apply for and obtain a liquor licence with Liquor & Gaming NSW. You may click on the link provided to find out more and apply.

If you hold a current liquor licence you must download the temporary change of liquor licence boundaries application form from the link provided and upload the completed form with your other documentation to this application.

**14.** Enter the proposed hours of operation and further details on operating hours in the space provided if applicable.

| Proposed to operate 24 hours per day       09:00 AM       -       5:00 PM | Proposed to operate 24 hours per day                                                  | у                                                                                                    |
|---------------------------------------------------------------------------|---------------------------------------------------------------------------------------|----------------------------------------------------------------------------------------------------|
| 09:00 AM 🔤 - 5:00 PM 🔤                                                    | atumba da da da da da da da da da da da da da                                         |                                                                                                    |
| Thursday                                                                  | 09:00 AM 🗐 - 5:00 PM 🕅                                                                | - Saturday                                                                                                    |
| cuniary interests to disclose. Includ<br>required.                        | Affiliat<br>Is the applici<br>Yes<br>No<br>Does the app<br>Yes<br>No<br>Please provid | tions and Pecuniary interests What is the ant or owner a staff member or councillor of the council assest plicant or owner have a relationship with any staff or councillor de a description (name of person, role in council, relationship) |

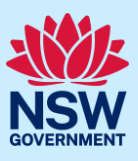

# Capture contractor / licensee / worker details

**Note:** The contractors expected to carry out the proposed works can be captured on the application. The type of contractor details required to be captured will differ depending on the development type selected in the previous section.

| <ul> <li>17. Enter the contactor/licensee/manufacturer/drainage worker/plumber details as they apply, if known.</li> <li>Note: These details are not mandatory in the application though they may be desired by council.</li> </ul> | Drainage worker details         Please provide the drainage worker details?         Is the nominated worker a company?         Yes         No         Contact details         Title         Please Select ~         First given name |
|----------------------------------------------------------------------------------------------------|----------------------------------------------------------------------------------------------------|
| 18. Click Save and continue.                                                                                                    | Save and <u>c</u> ontinue                                                                                                    |

# Capture payer details

The *Environmental Planning and Assessment Regulation 2021* and council's adopted fees and charges documents, establish how fees are calculated for this application.

Once the application is submitted to the relevant council, they will calculate the fees and will contact the nominated payer to obtain payment. **Note:** The application may be rejected if the fees are not paid.

| 19. Indicate if the payer is a Company, Business,                                                                                                    | Is payer a Company, Business, Government entity or other similar body ? *                                                                        |
|----------------------------------------------------------------------------------------------------|----------------------------------------------------------------------------------------------------|
| Government entity or other similar body.                                                                                                    | ◯ Yes                                                                                                    |
| If you answer Yes;                                                                                                    | No                                                                                                    |
| <ul> <li>Search for the company by choosing an operator, ACN, ABN, or Name.</li> <li>Enter the search term in the search field.</li> <li>Click the search button.</li> <li>Select a result from the list.</li> <li>Enter the Company email and billing address.</li> </ul> | ABN Enter here and search   Name     ABN ACN     Trading name    Company email *  Billing address *   e.g. 66 Harrington Street, Sydney NSW 2000 |
| 20. Click Save and continue.                                                                                                    | Save and <u>c</u> ontinue                                                                                                    |

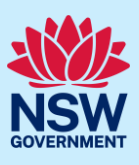

#### Upload documentation

There are certain required documents that must be uploaded to your application. However, there are also additional documents you may need to upload to complete your application, requested from Council.

# 21. Click Upload a. Click Select files or drag and drop files in the space provided. b. Categorise the file type(s)

c. Click Attach.

|                      | Der                       | IJ             | hara                 |   |   |
|----------------------|---------------------------|----------------|----------------------|---|---|
|                      |                           | or             |                      |   |   |
|                      | [                         | Select file(s) |                      |   |   |
| Name *               | File                      |                | Category             |   |   |
| Description of Works | Description of Works.docx |                | Description of works | ~ | Û |
| Liquor licence form  | Liquor licence form.docx  |                | Select               | ~ | Ē |
| Disc of Management   | Plan of Management docy   |                | Select               | ~ | - |

**Note:** The name of the document has a maximum of 150 characters. If the name of your file exceeds this limit, you can change the document name to bring it within the 150-character limit.

22. Click Save and continue.

Save and <u>c</u>ontinue

## Reviewing and submitting

| <b>23. Review</b> the information entered on your<br>application by expanding each of the sections<br>then <b>complete</b> the Declarations at the bottom<br>of the page. | Declarations *         Select all         I declare that all the information in the application and a         I understand that the application and the accompanying of the assessment and determination of this application         I understand that if incomplete, the consent authority m         I agree to the appropriately delegated assessment office         The consent authority may use the information and mate public for inspection. Information related to the application |
|----------------------------------------------------------------------------------------------------|----------------------------------------------------------------------------------------------------|
| <b>24. Click</b> Submit.                                                                                                    | S <u>u</u> bmit                                                                                                    |

#### End of steps

## If you need more information

- Click the help link at the top of the screen to access the NSW Planning Portal help pages and articles.
- Review the frequently asked questions here and/or contact ServiceNSW on 1300 305 695.

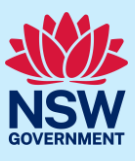